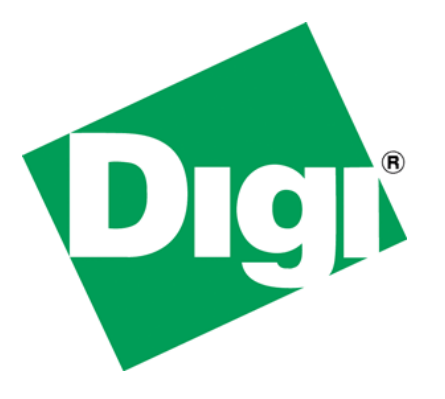

# Digi Connect ME 9210 Linux: serial port 2 for JTAG modules

### **Document History**

| Date       | Version | Change Description    |
|------------|---------|-----------------------|
| 08/05/2009 | V1.0    | Initial entry/outline |
|            |         |                       |
|            |         |                       |

### **Table of Contents**

| Doc  | ument History       | . 2 |
|------|---------------------|-----|
| Tabl | le of Contents      | . 2 |
| 1    | Problem Description | . 3 |
| 2    | Requirements        | . 3 |
| 3    | Software Setup      | . 3 |
| 4    | Hardware Setup      | . 7 |
| 5    | Testing             | . 7 |

### **1** Problem Description

- The Digi Connect ME 9210 module with JTAG has only one serial line (port A of the NS9210 processer) connected.
- If you want to activate the second serial line on the development board "P2 Serial Port 2", follow the instructions below. Click here for source files.
- Note: a kernel compiled for the modules with JTAG connectors, using second serial line on board, might not startup on modules without JTAG connector.

### 2 Requirements

To try the example in this document you need:

- Digi Connect ME 9210 module with Linux (DC-ME-Y402-LX).
- Digi Embedded Linux (DEL) 5.0 or above development environment. For DEL 5.0 you need to have installed the latest patches via the package manager. With DEL 5.1 it should work out of the box.
- The Digi Connect ME development board.

You can get everything together in a Digi Connect ME 9210 Linux JumpStart Kit: DC-ME-9210-LX

### 3 Software Setup

- Install Digi Embedded Linux (DEL) 5.0 or higher, apply latest patches with the Package Manager.
- Create a new Digi EL Kernel/Rootfs/U-Boot Project for Platform Digi Connect ME 9210, but select only Kernel as project components:

#### 😝 💿 Properties for me9210kernel a 88 type filter text **Digi EL Properties** $\langle \neg \bullet \diamond \rangle \bullet$ Resource Platform: Digi Connect ME 9210 Builders Project components > C/C++ General Kernel C/C++ Include Paths an 🖌 Kernel Include the Linux Kernel in this project. This will allow you C/C++ Make Project Kernel Modules to modify the kernel settings and to build a new kernel C/C++ Project Paths 📃 Root File System image accord to that configuration. Digi EL Properties U-Boot Kernel Options Project References Applications Refactoring History Run/Debug Settings Select All Deselect All Restore <u>D</u>efaults Apply < ) () 1 Cancel OK

### Digi Customizing Platform Code In Digi Embedded Linux

• Configure the project (right click on the project an select configure)

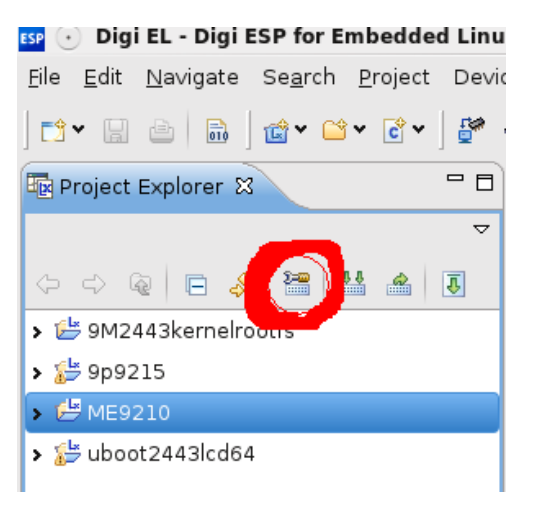

• Select Linux Kernel Configuration, Type->NS9xxx Implementations->Digi Connect ME 9210 on Devboard->Serial Port C (CONFIG\_CME9210JS\_SERIAL\_PORTC):

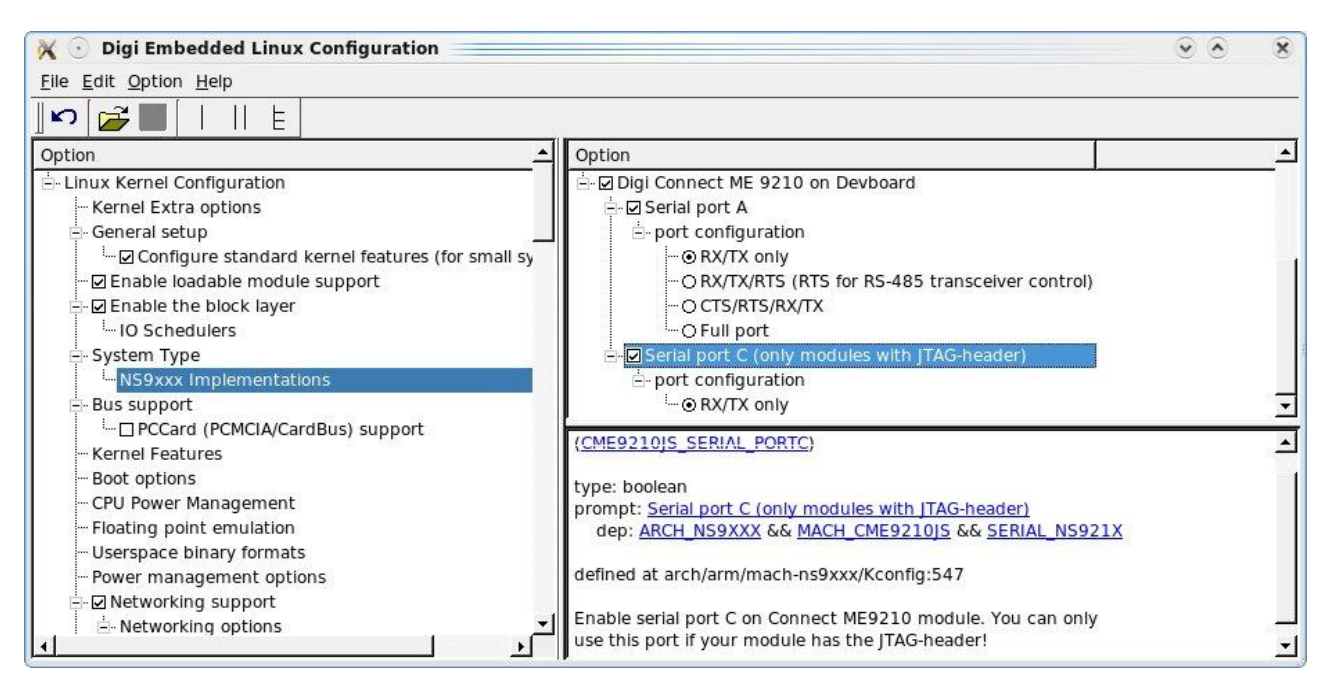

 Select Digi Connect ME 9210 on Devboard in the Linux Kernel Configuration System Type. Enable Serial port A with RX/TX only (CONFIG CME9210JS SERIAL PORTA RXTX):

| <u>F</u> ile <u>E</u> dit <u>O</u> ption <u>H</u> elp                                                                                                    |                                                                                                    |             |
|----------------------------------------------------------------------------------------------------|----------------------------------------------------------------------------------------------------|-------------|
| <b>  ∽    🚰 🔚</b>        E                                                                                                    |                                                                                                    |             |
| Option 🔺                                                                                                    | Option                                                                                                    |             |
| Linux Kernel Configuration — Kernel Extra options — General setup — Configure standard kernel features (for small sy — Enable loadable module support — Enable the block layer — IO Schedulers — System Type — MS9xxx Implementations — Bus support — PCCard (PCMCIA/CardBus) support — Kernel Features — Boot options | ConnectCore 9P 9215 on a JSCC9P9215 Devboard     ConnectCore Wi-9P 9215     ConnectCore 9P 9215 on a JSCCW9P9215 Devboard     ConnectCore 9P 9360 on a JSCC9P9360 Devboard     Digi Connect ME 9210     Digi Connect ME 9210 on Devboard     O Digi Connect ME 9210 on Devboard     O Digi Connect ME 9210 on Devboard     O Constant ME 9210     O Constant ME 9210 |             |
| CPU Power Management     Floating point emulation     Userspace binary formats     Power management options     Onetworking support     Networking options                                                                                                    | RX/TX only ( <u>CME9210JS_SERIAL_PORTA_RXTX</u> )<br>type: boolean<br>prompt: <u>RX/TX only</u><br>dep: <choice><br/>defined at arch/arm/mach-ns9xxx/Kconfig:557</choice>                                                                                                    | -<br>-<br>- |

Digi Customizing Platform Code In Digi Embedded Linux

 Select Device Drivers, Character devices, Serial drivers, Digi NS921x serial port support, Console on Digi NS921x serial (CONFIG SERIAL NS921X CONSOLE):

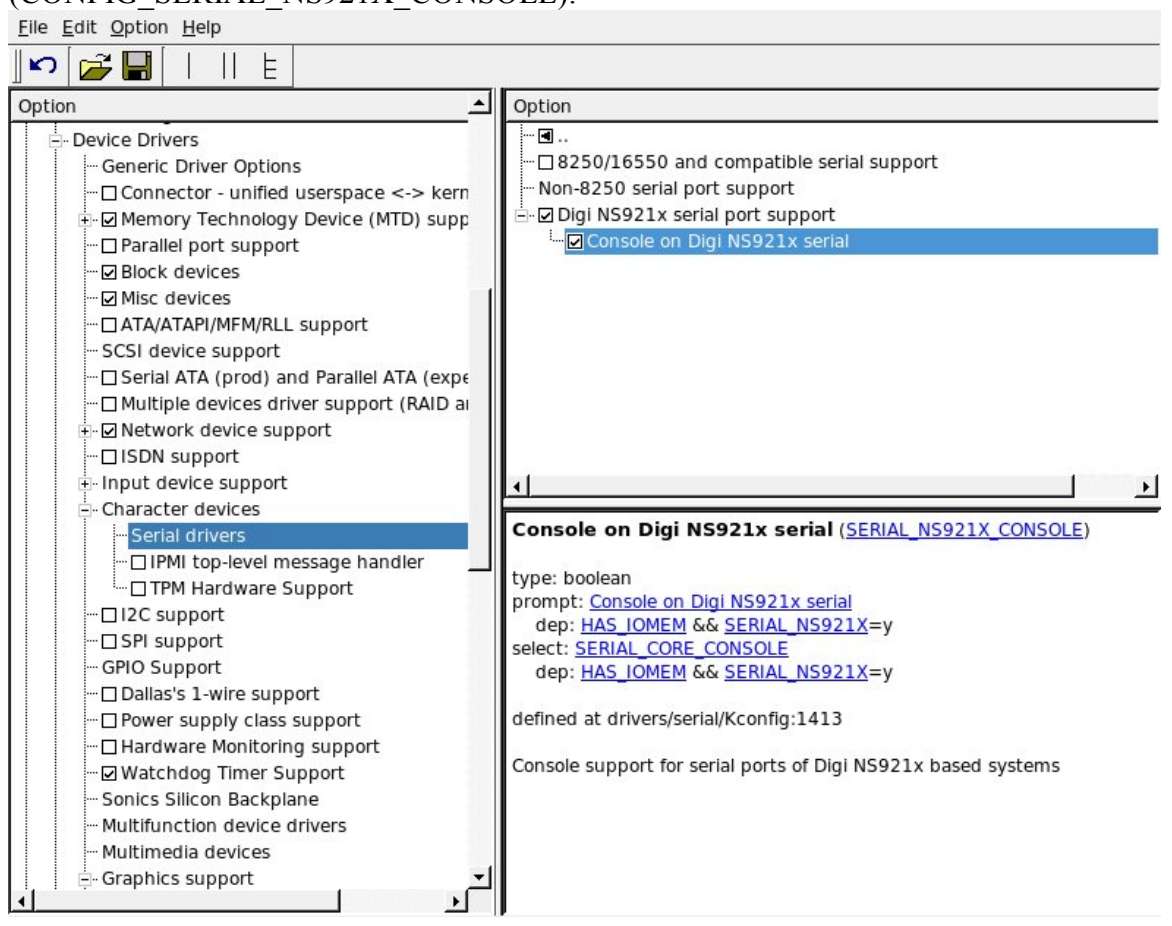

• Build and install the project

### 4 Hardware Setup

- Turn off the development board.
- Connect the power cable.
- Plug Connect ME 9210 module to the development board.
- Connect Ethernet cable to Connect ME 9210 to your development PC (for updating firmware).
- Connect a serial null modem cable (pins 2 and 3 crossed) to your host computer (e.g. COMA is the CONSOLE). Plug the cable into Serial Port A of the Digi development board.
- Connect a serial null modem cable (pins 2 and 3 crossed) to your host computer (e.g. COMB is the serial Port 2). Plug the cable into Serial Port B of the Digi development board.
- Set the devboard SW3 dip switches to any hardware handshake you have enabled in the kernel config

## 5 Testing

Run the new build kernel on the Digi Connect ME 9210 module (e.g. update the image in flash build in section 3).

Start a terminal program with 38400 8N1 on your development host on COM1 (console) and COM2 (serial port 2). Boot Linux on the Digi Connect ME 9210 module. On the serial console (COM1), configure the serial interface:

# stty -F /dev/ttyNS2 38400

Send some test string from the ConnectME 9210 serial port A (console) to the development host (COM2 serial port B):

```
# echo "Hello World" >/dev/ttyNS2
```

Check if the test string is received by your terminal program on COM2.

Send some test string from the development host via the serial port 2 to the Digi Connect ME 9210. First start a program on the Connect ME 9210 which is able to receive the chars, e.g.:

# cat /dev/ttyNS2

Enter some string on the COM2 serial port 2 terminal program of your development host (press Enter, if everything is configured in line mode which is the default) and check if it is received on the Connect ME 9210 console.

### Digi Customizing Platform Code In Digi Embedded Linux

| 📮 Console 🗟 Problems 瘫 Terminal 1 🕱                                                                                                    | N 🗟 🚮    |
|----------------------------------------------------------------------------------------------------|----------|
| Serial: (/dev/ttyS0, 38400, 8, 1, None, None - CONNECTED)                                                                                                    |          |
| <pre>IP-Config: Complete:<br/>device=eth0, addr=192.168.42.30, mask=255.255.255.0, gw=255.255.255,<br/>host=cme9210js, domain=, nis-domain=(none),<br/>bootserver=192.168.42.1, rootserver=192.168.42.1, rootpath=<br/>VFS: Mounted root (squashfs filesystem) readonly.<br/>Freeing init memory: 76K<br/>Mounting ternel file systems: /sys /dev/pts.<br/>Mounting tmp file systems (tmpfs): /tmp.<br/>net eth0: link up (100/full)<br/>Creating nodes via configuration file done<br/>Mounting fstab configured file systems done<br/>Starting syslog daemon: OK<br/>Initializing random number generator done<br/>Starting vsftpd server: OK<br/>Starting vsftpd server: OK<br/>Starting httpd webserver: OK<br/>BusyBox v1.13.4 (2009-08-28 10:29:58 UTC) built-in shell (ash)<br/>Enter 'help' for a list of built-in commands.<br/>/ # stty -F /dev/ttyNS2 38400<br/>/ # echo "Hello World" &gt;/dev/ttyNS2<br/>/ # echo "." &gt;/dev/ttyNS2<br/>Hi received your message</pre> |          |
| Tora Torm - COM1 VT                                                                                                    |          |
| File Edit Setup Control Window Help                                                                                                    |          |
| Hello World                                                                                                    | <b>_</b> |
| Hi received your message                                                                                                    |          |